### Instrukcja rejestracji w portalu MPI

1.W celu uzyskania dostępu do wyników z badań, należy odwiedzić stronę: <u>https://szpital-raciborz.org/</u> oraz nacisnąć na opcję **"E-rejestracja"**:

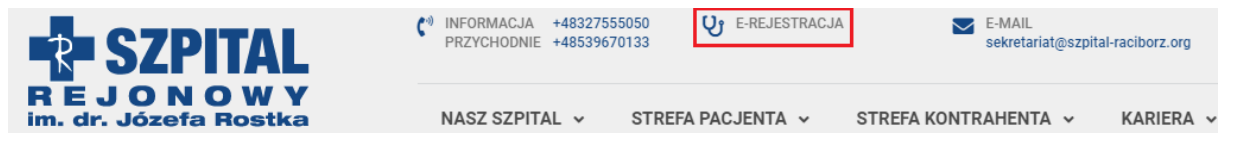

Rejestracja jest możliwa poprzez:

- Węzeł Krajowy(login.gov.pl)
- Profil Zaufany

• Konto utworzone przez użytkownika (wymagana wizyta w szpitalu w celu potwierdzenia tożsamości)

#### 2.Rejestracja Pacjenta Małoletniego poprzez utworzenie konta w portalu MPI:

W celu rejestracji dziecka poniżej 13-stego roku życia wybieramy opcję **"Utwórz konto do reprezentowania Pacjenta Małoletniego"**.

| Wybierz sposób logow                                 | /ania do e-rejestracj                           | ji                                                                                   |  |  |  |  |
|------------------------------------------------------|-------------------------------------------------|--------------------------------------------------------------------------------------|--|--|--|--|
| Login 🕣                                              | Poprzez Profil Zaufany / e-dowód / Moje ID      |                                                                                      |  |  |  |  |
|                                                      |                                                 | Zaloguj się                                                                          |  |  |  |  |
|                                                      | Jeśli nie masz je:<br>https://www.gov           | szcze Profilu Zaufanego, zobacz jak go założyć:<br>v.pl/web/gov/zaloz-profil-zaufany |  |  |  |  |
| (e)                                                  | Poprzez konto v                                 | w mojej placówce                                                                     |  |  |  |  |
|                                                      | Login                                           | jkowalski@e-mail.pl                                                                  |  |  |  |  |
|                                                      | Hasło                                           | \$#\$#\$#                                                                            |  |  |  |  |
|                                                      |                                                 | Zaloguj się                                                                          |  |  |  |  |
| <ul> <li>Nie posiadasz k</li> <li>Utwórz</li> </ul>  | konta?<br>r konto jako Pacjent l                | Pełnoletni                                                                           |  |  |  |  |
| Utwórz     Utwórz                                    | <u>konto do reprezent</u><br>konto do reprezent | owania Podopiecznego<br>towania Pacjenta Małoletniego                                |  |  |  |  |
| <ul> <li>Nie pamiętasz l</li> </ul>                  | hasła?                                          |                                                                                      |  |  |  |  |
| Ustawi                                               | nowe hasto<br>Linku notwiordznia                | coro utworzonio konto?                                                               |  |  |  |  |
| <ul> <li>Nie otrzymałes</li> <li>Wyślij p</li> </ul> | onownie link aktyw                              | acyjny                                                                               |  |  |  |  |
| <ul> <li>Deklaracja dost</li> </ul>                  | tępności                                        |                                                                                      |  |  |  |  |
| <ul> <li>Polityka prywa</li> </ul>                   | tności                                          |                                                                                      |  |  |  |  |
| <ul> <li>Warunki korzy:</li> </ul>                   | stania z serwisu                                |                                                                                      |  |  |  |  |

3. Po wybraniu opcji należy wypełnić poniższe dane (dane osoby rejestrującej):

| Utworz konto                                                                                        |                                                                                                    |                                                                                                    |
|----------------------------------------------------------------------------------------------------|----------------------------------------------------------------------------------------------------|----------------------------------------------------------------------------------------------------|
| Imię                                                                                                |                                                                                                    |                                                                                                    |
| Drugie imię                                                                                         |                                                                                                    |                                                                                                    |
| Nazwisko                                                                                            |                                                                                                    |                                                                                                    |
| PESEL                                                                                               |                                                                                                    |                                                                                                    |
|                                                                                                    | Jestem obcokrajowcem                                                                                               | Dodaj adres zamieszkania                                                                                                    |
| Nr telefonu                                                                                         | +48 • 512345678                                                                                                    |                                                                                                    |
| Powtórz nr telefonu                                                                                 | +48 • 512345678                                                                                                    |                                                                                                    |
| E-mail                                                                                              |                                                                                                    |                                                                                                    |
| Powtórz E-mail                                                                                      |                                                                                                    |                                                                                                    |
| Preferowany kanał<br>komunikacji                                                                    |                                                                                                    | ~                                                                                                    |
| Hasło                                                                                               |                                                                                                    |                                                                                                    |
| Powtórz hasło                                                                                       |                                                                                                    |                                                                                                    |
| * Wymagane zgody lub oświadcze                                                                      | enia                                                                                                    |                                                                                                    |
| • Oświadczam, że akceptuję p                                                                        | oostanowienia Regulaminu Medyczne;                                                                                 | jo Portalu Informacyjnego.                                                                                                    |
| * Wyrażam zgodę na przetwa<br>Parlamentu Europejskiego i R<br>przetwarzaniem danych osob<br>(RODO). | rzanie moich danych osobowych, zgoo<br>Rady (UE) 2016/679 z dnia 27 kwietnia<br>wwych i w sprawie swobodnego przeg | inie z art. 6 ust. 1 lit. a, art. 9 ust. 2 lit. a rozporządzenia<br>2016 r. w sprawie ochrony osób fizycznych w związku z<br>ływu takich danych oraz uchylenia dyrektywy 95/WE |
| Wyrażam zgodę na otrzymyw<br>mail i/lub numer telefonu. (op                                         | vanie informacji związanych z procese<br>ocjonalnie)                                                               | m leczenia drogą elektroniczną na podany przeze mnie adres e-                                                                                                    |

Wymagane jest również udzielenie dwóch pierwszych zgód.

W przypadku bycia obcokrajowcem, należy zaznaczyć dostępną opcję oraz uzupełnić dodatkowe informacje.

Możliwe jest również dodanie adresu zamieszkania.

| Utwórz konto                     |                      |                       |     |
|----------------------------------|----------------------|-----------------------|-----|
| Imię                             |                      |                       |     |
| Drugie imię                      |                      |                       |     |
| Nazwisko                         |                      |                       |     |
| PESEL                            |                      |                       |     |
|                                  | Jestem obcokrajowcem | Dodaj adres zamieszka | nia |
| Kraj                             |                      |                       | ~   |
| Miejscowość                      |                      |                       |     |
| Ulica                            |                      |                       |     |
| Nr domu                          |                      | Nr mieszkania         |     |
| Kod pocztowy                     |                      | Poczta                |     |
| Nr telefonu                      | +48 • 512345678      |                       |     |
| Powtórz nr telefonu              | +48 • 512345678      |                       |     |
| E-mail                           |                      |                       |     |
| Powtórz E-mail                   |                      |                       |     |
| Preferowany kanał<br>komunikacji |                      |                       | ~   |
| Hasło                            |                      |                       |     |
| Powtórz hasło                    |                      |                       |     |

4. Po uzupełnieniu wszystkich danych, należy rozwiązać proste działanie matematyczne w celu dalszej weryfikacji oraz naciśnięcie przycisku "Utwórz konto".

| Nr telefonu                                                                                                    | +48 7 79 1          |   |  |  |  |  |  |
|----------------------------------------------------------------------------------------------------|---------------------|---|--|--|--|--|--|
| Powtórz nr telefonu                                                                                                    | +48 • 79 1          |   |  |  |  |  |  |
| E-mail                                                                                                    | @gmail.com          | ✓ |  |  |  |  |  |
| Powtórz E-mail                                                                                                    | @gmail.com          |   |  |  |  |  |  |
| Preferowany kanał<br>komunikacji                                                                                                    | E-mail              | • |  |  |  |  |  |
| Hasto                                                                                                    | ••••                |   |  |  |  |  |  |
| Powtórz hasło                                                                                                    | Powtórz hasło ••••• |   |  |  |  |  |  |
| <ul> <li>Wymagane zgody lub oświadczenia</li> <li>Oświadczan, że akceptuję postanowienia Regularninu Medycznego Portalu Informacyjnego.</li> <li>Wyrażam zgodę na przetwarzanie moich danych osobowych, zgodnie z art. 6 ust. 1 lit. a, art. 9 ust. 2 lit. a rozporządzenia</li> <li>Paramentu Europejskiego i Rady (UE) 2016/679 z dnia 27 kwietnia 2016 r. w sprawie ochrony osób fizycznych w związku z przetwarzanie molanych osobowych i w sprawie swobodnego przepływu takich danych oraz uchylenia dyrektywy 95/46/WE (RODO).</li> </ul> |                     |   |  |  |  |  |  |

Wyrażam zgodę na otrzymywanie informacji związanych z procesem leczenia drogą elektroniczną na podany przeze mnie adres email i/lub numer telefonu. (opcjonalnie)

| 3+4+3                                  |  |
|----------------------------------------|--|
| Wprowadź wynik dla powyższego równania |  |
| 10                                     |  |
| Utwórz konto                           |  |
| Posiadasz już konto? Załoguj się       |  |

5. Po naciśnięciu przycisku "Utwórz konto" zobaczymy następujący komunikat:

|                                                 | Kontrast 🔕 🔕 🔕<br>Wielkość czcionki 🗛 🗛*                                                                    |
|-------------------------------------------------|----------------------------------------------------------------------------------------------------|
| Utwórz konto                                    |                                                                                                    |
| Tworzenie konta zosta<br>Na adres e-mail został | łło zakończone powodzeniem.<br>wysłany link do aktywacji konta. Odbierz wiadomość i potwierdź adres e-mail. |
|                                                 | Wróć do strony logowania                                                                                    |
|                                                 | Kontrast A A A                                                                                              |
|                                                 | Wielkość czcionki a a* a**                                                                                  |

6. Następnie należy zalogować się do podanej wcześniej skrzynki pocztowej oraz odszukanie wiadomości z prośbą o potwierdzenie adresu(nadawcą będzie **mpi@szpital-raciborz.org**):

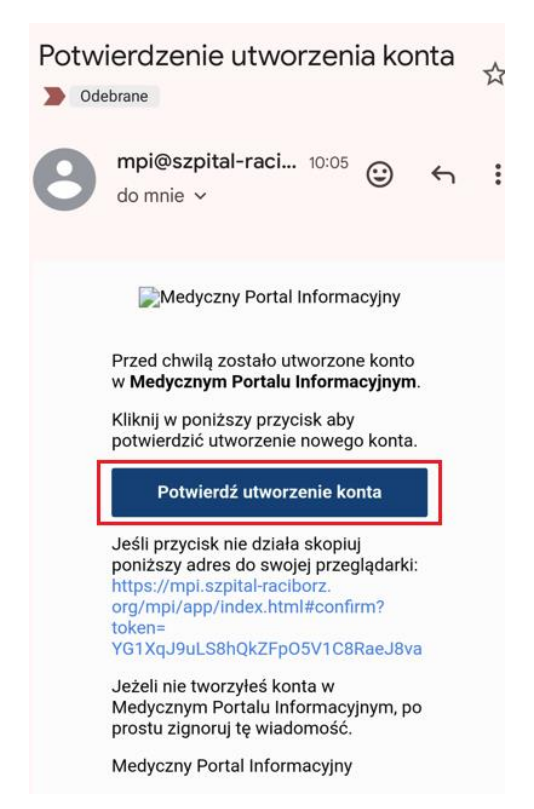

7. Po kliknięciu w przycisk "Potwierdź utworzenie konta" otrzymujemy poniższy widok:

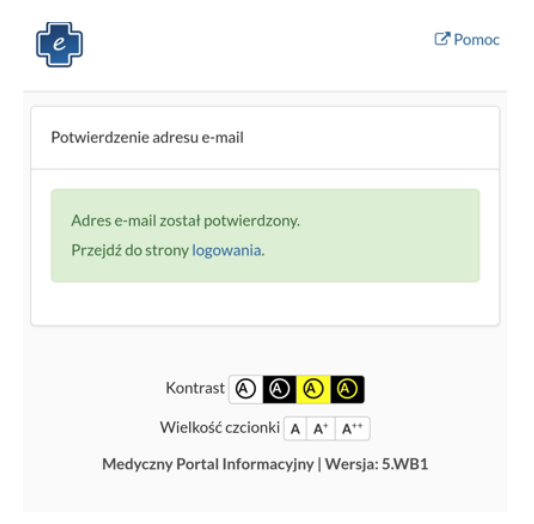

8. Wracamy na stronę główną do panelu logowania oraz logujemy się utworzonymi wcześniej danymi (**adresem e-mail lub loginem**).

| -ogin 🕣                                          | Poprzez Profil Za                               | autany / e-dowod / Moje ID                                                         |
|--------------------------------------------------|-------------------------------------------------|------------------------------------------------------------------------------------|
|                                                  |                                                 | Zaloguj się                                                                        |
|                                                  | Jeśli nie masz jes<br>https://www.gov           | zcze Profilu Zaufanego, zobacz jak go założyć:<br>.pl/web/gov/zaloz-profil-zaufany |
| $\begin{bmatrix} e \end{bmatrix}$                | Poprzez konto w                                 | v mojej placówce                                                                   |
|                                                  | Login                                           | jkowalski@e-mail.pl                                                                |
|                                                  | Hasło                                           | \$\$\$\$\$                                                                         |
|                                                  |                                                 | Zaloguj się                                                                        |
|                                                  |                                                 |                                                                                    |
| Nie posiadasz                                    | konta?<br>z konto jako Dasiont D                | Introductori                                                                       |
| <ul> <li>Utwór:</li> </ul>                       | z konto jako Pacjent P<br>z konto do reprezento | owania Podopiecznego                                                               |
| <ul> <li>Utwórz</li> </ul>                       | z konto do reprezento                           | owania Pacjenta Małoletniego                                                       |
| <ul> <li>Nie pamiętasz</li> </ul>                | hasła?                                          |                                                                                    |
| <ul> <li>Ustaw</li> <li>Nie otrzymołe</li> </ul> | nowe nasro<br>6 linku notwierdzaiac             | ego utworzenie konto?                                                              |
| <ul> <li>Neouzymaie</li> <li>Modiii</li> </ul>   | ponownie link aktywa                            | acyjny                                                                             |

9. Po ukończeniu rejestracji, rozwijamy strzałkę przy imieniu i nazwisku oraz naciskamy na podstronę "Konto":

| Pomoc | 🖓 Wiadomości 🚺 | IMIĘ I NAZWISKO (inazwisko) 🕶 |
|-------|----------------|-------------------------------|
|       |                | & Konto                       |
|       |                | & Zmień hasło                 |
|       |                | 🕞 Wyloguj                     |
|       |                |                               |
|       |                |                               |
|       |                |                               |

10. Następnie wchodzimy w zakładkę "Dzieci" oraz naciskamy przycisk "Dodaj profil dziecka".

| Konto Moje dane | Podopieczni | opiekunowie | Rodzice                                                                 |                        |
|-----------------|-------------|-------------|-------------------------------------------------------------------------|------------------------|
|                 |             |             | [                                                                       | + Dodaj profil dziecka |
|                 |             |             | Kontrast 🙆 🔕 🙆                                                          |                        |
|                 |             |             | Wielkość czcionki 🖌 🔺 🗛 ++ Medyczny Portal Informacyjny   Wersja: 5.WB1 |                        |

### 11. Uzupełniamy wszystkie dane:

| Konto                          | Moje dane                                                           | Podopieczni                                      | Dzieci                     | Opiekunowie                           | Rodzice                                          |                                                                                       |                                          |                                  |  |
|--------------------------------|---------------------------------------------------------------------|--------------------------------------------------|----------------------------|---------------------------------------|--------------------------------------------------|---------------------------------------------------------------------------------------|------------------------------------------|----------------------------------|--|
| Dane n                         | Dane nowego dziecka                                                 |                                                  |                            |                                       |                                                  |                                                                                       |                                          |                                  |  |
|                                |                                                                     | Imię                                             |                            |                                       |                                                  |                                                                                       |                                          |                                  |  |
|                                |                                                                     | Drugie imię                                      |                            |                                       |                                                  |                                                                                       |                                          |                                  |  |
|                                |                                                                     | Nazwisko                                         |                            |                                       |                                                  |                                                                                       |                                          |                                  |  |
|                                |                                                                     | PESEL                                            |                            |                                       |                                                  |                                                                                       |                                          |                                  |  |
|                                |                                                                     | Ubezpieczyciel                                   | Ob                         | cokrajowiec                           |                                                  |                                                                                       |                                          | ~                                |  |
|                                |                                                                     | Kraj                                             |                            |                                       |                                                  |                                                                                       |                                          | ~                                |  |
|                                |                                                                     | Miejscowość                                      |                            |                                       |                                                  |                                                                                       |                                          |                                  |  |
|                                |                                                                     | Ulica                                            |                            |                                       |                                                  |                                                                                       |                                          |                                  |  |
|                                |                                                                     | Nr domu                                          |                            |                                       |                                                  |                                                                                       | Nr mieszkania                            |                                  |  |
|                                |                                                                     | Kod pocztowy                                     |                            |                                       |                                                  |                                                                                       | Poczta                                   |                                  |  |
| * Wymagan<br>Oświac<br>przepro | e zgody lub oświadc:<br>dczam, że jestem pra<br>wadzacie badania lu | zenia<br>zedstawicielem us<br>ıb udzielenia świa | stawowym i<br>adczeń zdrow | posiadam prawa n<br>wotnych na zasada | n.in do uzyskiwania in<br>ich określonych w usta | formacji o jego stanie zdrowia, dostę<br>wie o prawach pacjenta i Rzeczniku<br>Zapisz | epu do dokumentacji mo<br>Praw Pacjenta. | zdycznej oraz wyrażania zgody na |  |

# 12. Zaznaczamy obie zgody, oraz naciskamy "Zapisz":

| Konto                   | Moje dane                                                                                            | Podopieczni  | Dzieci Opiekunowie     | Rodzice  |  |               |          |  |
|-------------------------|----------------------------------------------------------------------------------------------------|--------------|------------------------|----------|--|---------------|----------|--|
| Dane n                  | owego dzie                                                                                           | ecka         |                        |          |  |               |          |  |
|                         |                                                                                                    | Imię         | Imię                   |          |  |               |          |  |
| Drugie imię Drugie imię |                                                                                                    |              |                        |          |  |               |          |  |
|                         | Nazwisko Nazwisko                                                                                    |              |                        |          |  |               |          |  |
|                         | PESEL 123459789                                                                                      |              |                        |          |  |               |          |  |
|                         | Obcokrajowiec           Ubezpieczyciel         Śląski Oddział Wojewódzki Narodowego Funduszu Zdrowia |              |                        |          |  |               |          |  |
|                         |                                                                                                    | Kraj         | Polska                 |          |  |               | ~        |  |
|                         |                                                                                                    | Gmina        | Racibórz gmina miejska |          |  |               |          |  |
|                         |                                                                                                    | Miejscowość  | Racibórz               | Racibórz |  |               |          |  |
|                         | Ulica ul. Nazwa ulicy                                                                                |              |                        |          |  |               |          |  |
|                         |                                                                                                    | Nr domu      | 1                      |          |  | Nr mieszkania |          |  |
|                         |                                                                                                    | Kod pocztowy | 47-400                 |          |  | Poczta        | Racibórz |  |
|                         |                                                                                                    |              |                        |          |  |               |          |  |

\* Wymagane zgody lub oświadczenia

• Oświadzam, że jestem przedstawicielem ustawowym i posiadam prawa m.in do uzyskiwania informacji o jego stanie zdrowia, dostępu do dokumentacji medycznej oraz wyrażania zgody na przeprowadzacie badania lub udzielenia świadczeń zdrowotnych na zasadach określonych w ustawie o prawach pacjenta i Rzeczniku Praw Pacjenta.

13. Po poprawnym uzupełnieniu oraz zapisaniu danych na liście pojawi się dodane dziecko:

|                                                        | I Pomoc | QWiadomości 🔘<br>V Dodano profil dziecka | Użytkownik - |
|--------------------------------------------------------|---------|------------------------------------------|--------------|
|                                                        |         |                                          |              |
| Kontrast 🗞 🙆 🙆                                         |         |                                          |              |
| Wielkość czdonki (a (a* ) A* )                         |         |                                          |              |
|                                                        |         |                                          |              |
| Konto Moje dane Podopieczni Dzieci Opiekunowie Rodzice |         |                                          |              |
|                                                        |         |                                          |              |
|                                                        |         |                                          |              |
| Uzietko 👔 imię oraz nazwisko - 123430/63               |         |                                          |              |
| ◆Dodigirofil dziecła                                   |         |                                          |              |
|                                                        |         |                                          |              |
| Kontrast 🔕 🔕 🔕                                         |         |                                          |              |
| Wielkość czcionki A A* A**                             |         |                                          |              |
| Medyczny Portal Informacyjny   Wersja: 1WB1            |         |                                          |              |

14. Naciskamy na strzałkę po prawej stronie od imienia oraz nazwiska dziecka:

|                                                      | LS Pomoc | 🖼 🗸 Dodano profil dziecka |
|------------------------------------------------------|----------|---------------------------|
| Kontrast 🕑 💟 🕙 🔕<br>Wielkość czelonki ( A ) A* ( A** |          |                           |
| Konto Mojedane Podopieczni Dzied Opiekunowie Rodzice |          |                           |
| dziecko 🛊 imię oraz nazwisko - 123456789             |          |                           |
| + Dodajprofil dzieda                                 |          |                           |
| Kontrast 🔕 🔕 🔕<br>Wifeliost cacionidi A   A*   A**   |          |                           |

## 15. Naciskamy na "Informacje Medyczne":

| Konto Moje dane Podopieczni      | Dzieci | Opiekunowie Rodzice                               |                        |
|----------------------------------|--------|---------------------------------------------------|------------------------|
| dziecko ¥ Imię Nazwisko - 123456 | 789    |                                                   | *                      |
| Imię                             | Na     | la                                                |                        |
| Drugie imię                      | An     | stazja                                            |                        |
| Nazwisko                         | Na     | visko                                             |                        |
| PESEL                            | 12     | 156789                                            |                        |
| Ubezpieczycie                    | Ś      | ki Oddział Wojewódzki Narodowego Funduszu Zdrowia | ~                      |
|                                  |        |                                                   |                        |
| Gmina                            | Ra     | bórz gmina miejska                                |                        |
| Miejscowość                      | Ra     | bórz                                              |                        |
| Ulica                            | Na     | va ulicy                                          |                        |
| Nr domu                          | 1      | Nr mieszkania                                     |                        |
| Kod pocztowy                     | 47     | i00 Poczta Racibórz                               |                        |
|                                  |        | Zapisz                                            |                        |
|                                  |        |                                                   | Informacje Medyczne    |
|                                  |        |                                                   | + Dodaj profil dziecka |

### 16. Naciskamy na "Zarejestruj w systemie IM":

| Informacje Medyczne                                 |   | ×      |
|-----------------------------------------------------|---|--------|
| Nadia Nazwisko<br>Zarejestruj w systemie IM<br>PIN: |   |        |
|                                                     | Z | amknij |

### 17. PIN będzie potrzebny do zarejestrowania dziecka w systemie Informacje Medyczne:

| Informacje Medyczne                      |                          | ×    |
|------------------------------------------|--------------------------|------|
| Nadia Nazwisko<br>Wygeneruj PIN ponownie | Wyrejestruj z systemu IM |      |
| PIN: 9480                                |                          |      |
|                                          | Zamł                     | anij |

18. Po tym etapie należy pojawić się w Szpitalu Rejonowym, w celu potwierdzenia swojej tożsamości jak również tożsamości dodanych dzieci. Konto będzie aktywne, jednak zarówno wyniki badań osoby rejestrującej jak i dzieci będą niedostępne, dopóki pracownik szpitala nie potwierdzi danych osobowych.

Osoba, która chce uzyskać dostęp do danych dziecka musi:

- przedstawić do wglądu swój dowód osobisty lub paszport
- być pełnoprawnym rodzicem/opiekunem dziecka
- posiadać dowód osobisty, paszport, kartę NFZ lub inny dokument potwierdzający tożsamość dziecka

\*Oboje rodziców może dodać swoje dzieci do konta w Medycznym Portalu Informacyjnym.